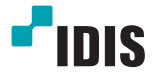

# 10/100/1000 Base-T to Gigabit Fiber Media Converter

**Operation Manual** 

DA-MC1101

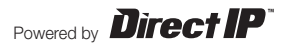

## **FCC Compliance Statement**

This device complies with part 15 of the FCC Rules.

Operation is subject to the following two conditions:

(1) This device may not cause harmful interference, and

(2) This device must accept any interference received,

including interference that may cause undesired operation.

Note: This equipment has been tested and found to comply with the limits for a Class A digital device, pursuant to part 15 of the FCC Rules. These limits are designed to provide reasonable protection against harmful interference when the equipment is operated in a commercial environment.

This equipment generates, uses and can radiate radio frequency energy and, if not installed and used in accordance with the instructions, may cause harmful interference to radio communications. Operation of this equipment in a residential area is likely to cause harmful interference in which case the user will be required to correct the interference at his own expense.

### **User's Caution Statement**

Caution: Any changes or modifications to the equipment not expressly approved by the party responsible for compliance could void your authority to operate the equipment.

## **Product Overview**

DA-MC1101 is designed to fulfill requirements for forming a Gigabit network, and can extend a connection up to 10KM using fiber optic cables.

The LED indicators located on the front panel of DA-MC1101 shows the operating status of the product.

## **Product Features**

- Supports automatic negotiation feature
- Supports automatic MDI/MDI-X detection
- Supports LED status indicators
- Mode switching using DIP switches

## Accessories

The product consists of the following components.

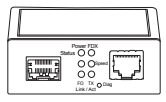

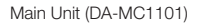

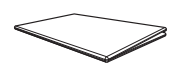

5V DC adapter

**Operation Manual** 

## **Overview**

Front

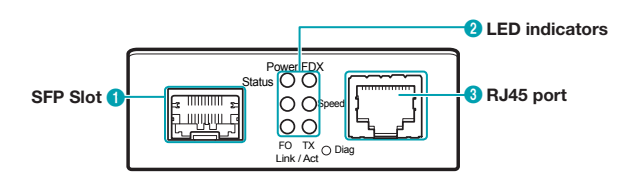

#### Back

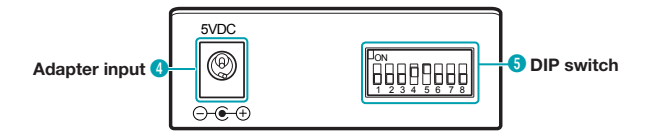

| 0 | SFP Slot                                                                                           | Insert the SFP module and connect the fiber optic cable.                                                            |  |
|---|----------------------------------------------------------------------------------------------------|----------------------------------------------------------------------------------------------------|--|
| 2 | LED indicators Shows the status of DA-MC1101. Refer to "Checking LED Indicators" for more details. |                                                                                                    |  |
| 3 | <b>RJ45 port</b> Use the RJ45 port to connect the UTP cable.                                       |                                                                                                    |  |
| 4 | Adapter input Connect a 5V DC adapter. Connect the adapter first before turning the device On.     |                                                                                                    |  |
| 6 | DIP switch                                                                                         | Settings of DA-MC1101 can be changed using the DIP<br>switches.<br>Refer to "DIP Switch Settings" for more details. |  |

## Installation

Extending fiber optic cable using two DA-MC1101 units\*\*\*

- 1 Connect the Video In port of DirectIP<sup>™</sup> NVR and RJ45 port of DA-MC1101 #1 using a UTP cable.
- 2 Insert an SFP module into SFP slot of DA-MC1101 #1 and connect the fiber optic cable to the module.

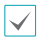

The connection distance can be extended to 500m to 10km using fiber optic cables.

- 3 Insert an SFP module into SFP slot of DA-MC1101 #2 and connect the fiber optic cable to the module.
- 4 Connect the RJ45 port of DA-MC1101 #2 to a DirectIP ™ Switching Hub or a network camera using a UTP cable.

Installation Layout

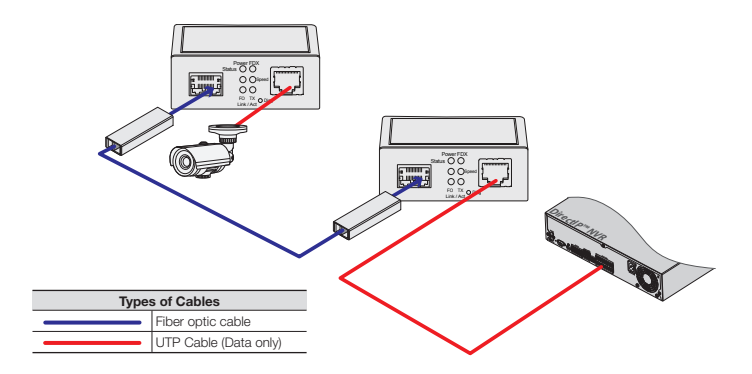

Extending a fiber optic cable using and one DA-MC1101 and DirectIP™Gigabit PoE Switch\*\*\*

- 1 Connect the Video In port of DirectIP<sup>™</sup> NVR and RJ45 port of DA-MC1101 using a UTP cable.
- 2 Insert an SFP module into SFP slot of DA-MC1101 and connect the fiber optic cable to the module.

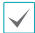

- The connection distance can be extended to 500m to 10km using fiber optic cables.
- The connection distance is determined by the SFP module and the fiber optic cable.
- For more details on supported SFP modules, refer to "7. Supported SFP Modules".
- 3 Insert an SFP module into SFP slot of DirectlP™Gigabit PoE Switch and connect the fiber optic cable to the module.
- 4 Connect the RJ45 port of DirectIP™Gigabit PoE Switchand the network camera using a UTP cable.

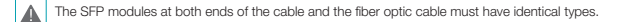

5 Connect the DC 5V adapter and check the status of the LED indicator.

#### Installation Layout

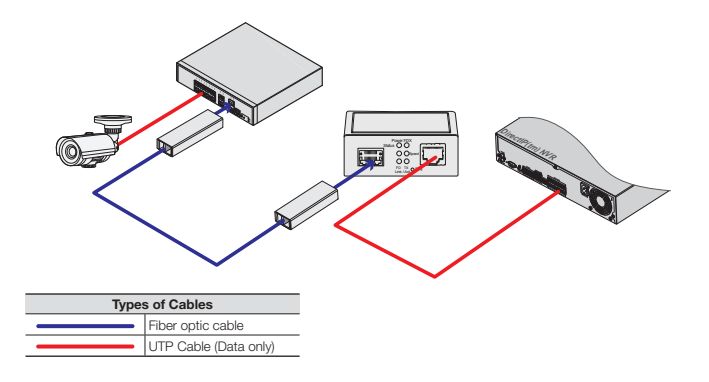

## **DIP Switch Settings**

| Pin No.        | Operation                                                                                                    | Off         | On       |
|----------------|----------------------------------------------------------------------------------------------------|-------------|----------|
| 1              | TX Auto-Negotiation                                                                                                    | Disable     | Enable   |
| 2              | Manual TX Data Rate 10M/100M                                                                                                  | 10M         | 100M     |
| 3              | Manual TX Data Rate 1000M                                                                                                    | 10M or 100M | 1000M    |
| 4              | Flow Control                                                                                                    | Disable     | Enable   |
| 5              | Fiber Auto-Negotiation                                                                                                    | Force       | Enable   |
| 6              | Reserved                                                                                                    | Always Off  |          |
| 7              | LLF(Link Loss Forwarding)                                                                                                    | Disable     | Enable   |
| 8              | TX configuration                                                                                                    | From S/W    | From DIP |
| Diag<br>button | Press the button once to perform a loopback test.<br>To return to initial settings, press and hold the button for 10 seconds. |             |          |

In factory settings, Pin 1 and Pin 5 are switched On and the rest are switched Off.

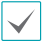

Auto-Negotiation must be disabled to change Data Rate and Duplex Mode settings.

## **Checking LED Indicators**

| LED         | Color                                                                                        | Operation                                                                                                    |  |  |
|-------------|----------------------------------------------------------------------------------------------|----------------------------------------------------------------------------------------------------|--|--|
| Power       | Green                                                                                        | Turns on when power is connected.                                                                                 |  |  |
| TX Link/Act | Green                                                                                        | Turns on when the connection between remote device and TX cable is established.<br>Blinks when transferring data. |  |  |
|             | Orange                                                                                       | Blinks when fiber optic cable connection is disconnected i LLF Mode.                                              |  |  |
| 50 Link/Art | Green Turns on when the connection between remote device a fiber optic cable is established. |                                                                                                    |  |  |
| FU LINK/ACT | Orange                                                                                       | Blinks when fiber optic cable connection is disconnected in LLF Mode.                                             |  |  |
| FDX         | Green                                                                                        | Turns on in Full Duplex Mode, turns off in Half Duplex Mode.                                                      |  |  |
| Speed       | Green                                                                                        | Turns on when TX is operating on 100M network. Turns off when connected at 10M or disconnected.                   |  |  |
|             | Orange                                                                                       | Turns on when TX is operating in 1000M network.                                                                   |  |  |
|             | Green                                                                                        | Turns on when TX and FO are connected.                                                                            |  |  |
| Statue      |                                                                                              | Blinks during loopback test.                                                                                      |  |  |
| Status      | Orange                                                                                       | Turns on when connection to TX or FO is disconnected.                                                             |  |  |
|             |                                                                                              | Blinks when diagnostics fails.                                                                                    |  |  |

## Supported SFP Modules

The system's SFP ports support the following types of SFP modules:

| Standard    | Diameter<br>(um) | Wavelength<br>(nm) | Length | Mode   | Connector | SFP Module               |
|-------------|------------------|--------------------|--------|--------|-----------|--------------------------|
|             | 50/125           | 850                | 500m   | Multi  | LC        | Finisar<br>FTLF8519P3BNL |
| 1000BASE-SX | 62.5/125         | 850                | 300m   | Multi  | LC        |                          |
| 1000BASE-LX | 9/125            | 1310               | 10Km   | Single | LC        | Finisar<br>FTLF1318P3BTL |

# **Specifications**

| Model                  |                          | DA-MC1101                                           |  |  |
|------------------------|--------------------------|-----------------------------------------------------|--|--|
| Network Protocols      |                          | IEEE 802.3, 802.3u, 802.3ab, 802.3z                 |  |  |
| Port type              |                          | 1 x RJ-45 LAN connector, 1 x SFP slot               |  |  |
| LED type               |                          | Power, FDX, Status, Speed, FO Link/ACT, TX Link/ACT |  |  |
| Power adapter          |                          | I/P AC 100-240V O/P DC 5V, 2A                       |  |  |
| Power consumption      |                          | 3.4W                                                |  |  |
| Dimensions (W)X(D)X(H) |                          | 71 X 94 X 26 (mm)                                   |  |  |
| Certifications         |                          | FCC Class A, CE, KC                                 |  |  |
| Environmental          | Operating<br>Temperature | 0°C ~ 50°C                                          |  |  |
| Conditions             | Weight                   | 160g                                                |  |  |
|                        | Humidity                 | 5%~90% RH                                           |  |  |

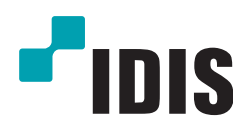

IDIS Co., Ltd.

For more information, please visit at www.idisglobal.com